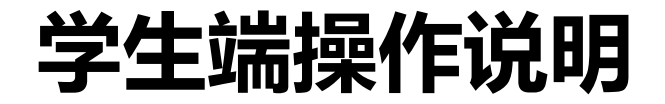

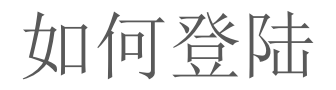

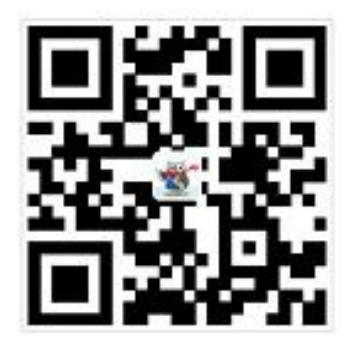

安卓系统

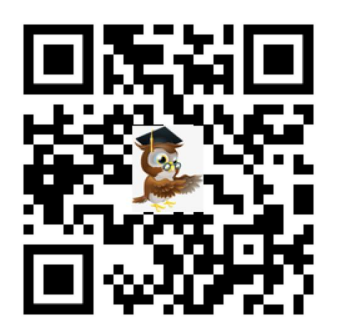

安卓以及IOS系统

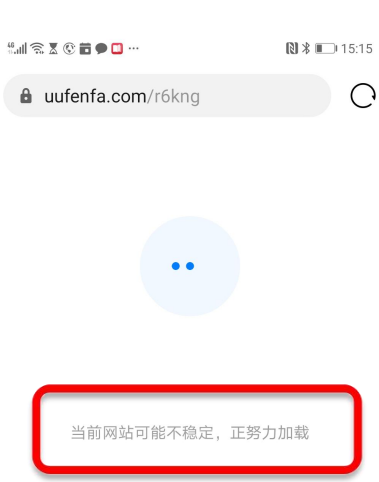

 $\leftarrow \rightarrow$ 

 $\bigcirc$ 

62

1. 扫描二维码

2. 下载APP

由于APP还在IOS以及安卓的系统审 核阶段,所以只能通过二维码下载, 暂时无法通过商城下载

允许访问照片是为了学生上传学生 证以及工作头像等, 允许访问获取设备信息是为了消息 推送以及后续的电话消息推送

3. 由于院校学生同时下载量过多, 可能会出现 "当前网站不稳定,正 努力加载"的提示,并不会影响APP 的正常下载

下载猫投英APP(IOS-苹果版)

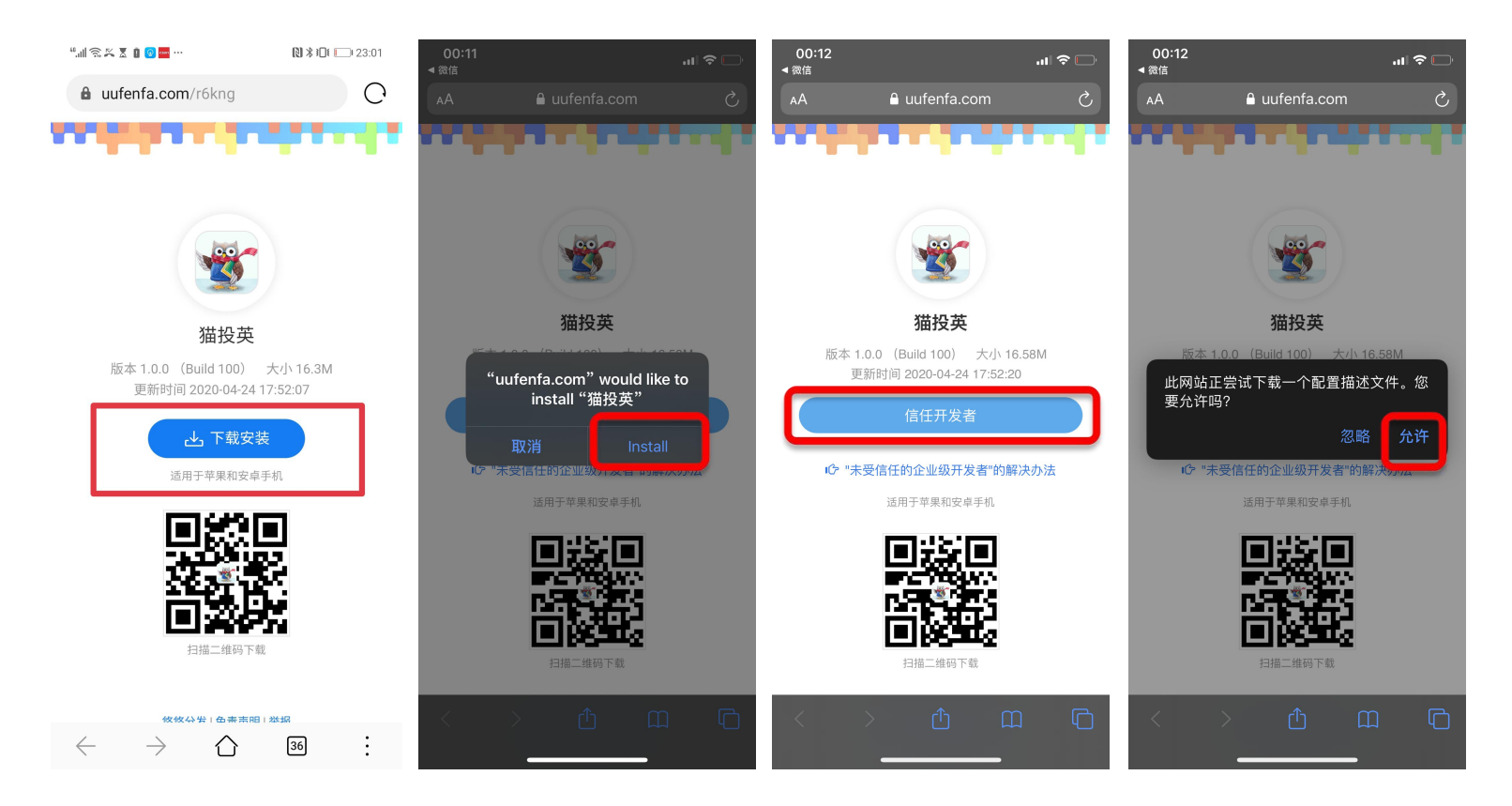

### 下载猫投英APP(IOS-苹果版)

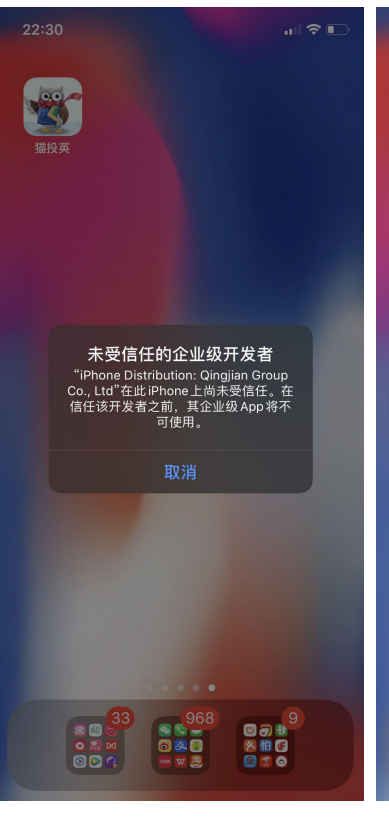

|                                                        | happy                                                                                                    |                                                                                                    |
|--------------------------------------------------------|----------------------------------------------------------------------------------------------------|----------------------------------------------------------------------------------------------------|
| рана<br>Карана<br>Карана<br>Карана<br>Карана<br>Карана | B & B & R         B & B & R         D & D & R         D & D & R         D & D & R         D & D & R         D & D & R         D & D & R         D & D & R | <ul> <li>●</li> <li>●</li></ul> |
|                                                        |                                                                                                    | ж.                                                                                                    |

| 22:31        |                         | .1   奈 ∎ |
|--------------|-------------------------|----------|
|              | 设置                      |          |
| $\bigotimes$ | 通用                      | >        |
| Ö            | 控制中心                    | <i>,</i> |
| AA           | 显示与亮度                   | >        |
|              | 辅助功能                    | >        |
| *            | 墙纸                      | >        |
|              | Siri与搜索                 | >        |
| [Y]          | 面容ID与密码                 | >        |
| SOS          | SOS紧急联络                 | >        |
|              | 电池                      | >        |
| •            | 隐私                      | >        |
|              |                         |          |
| Å            | iTunes Store与 App Store | >        |
|              | 钱包与 Apple Pay           | >        |
|              |                         |          |
| Ŷ            | 密码与帐户                   | >        |
|              | 邮件                      | >        |
|              |                         |          |

| 22:31      | "  ≎ [                  | Ľ |
|------------|-------------------------|---|
| ✔设置        | 通用                      |   |
| iPhone储存空间 |                         | > |
| 后台 App 刷新  |                         | > |
|            |                         |   |
| 日期与时间      |                         | > |
| 键盘         |                         | > |
| 字体         |                         | > |
| 语言与地区      |                         | > |
| 词典         |                         | > |
|            |                         |   |
| VPN        | 未连接                     | > |
| 设备管理       | Qingjian Group Co., Ltd | > |
|            |                         |   |
| 法律与监管      |                         | > |
|            |                         |   |
| 还原         |                         | > |
|            |                         |   |
|            |                         |   |
|            |                         |   |

| 22:32                       |                                                                           | .⊪ ∻ 📭                 |
|-----------------------------|---------------------------------------------------------------------------|------------------------|
| ✔返回                         | Qingjian Group Co., Ltd                                                   |                        |
| 来自开发者<br>App在此if            | ś <sup>"</sup> iPhone Distribution: Qingjian Group<br>Phone未受信任,在信任此开发者之前 | o Co., Ltd"的<br>将不会运行。 |
| 信任"Qingjian Group Co., Ltd" |                                                                           |                        |
| 来自开发者<br>LTD"的 AP           | ""IPHONE DISTRIBUTION: QINGJIAN<br>P                                      | I GROUP CO.,           |
| 👿 猫                         | 投英                                                                        | 已验证                    |
|                             |                                                                           |                        |

下载猫投英APP(Android 版)

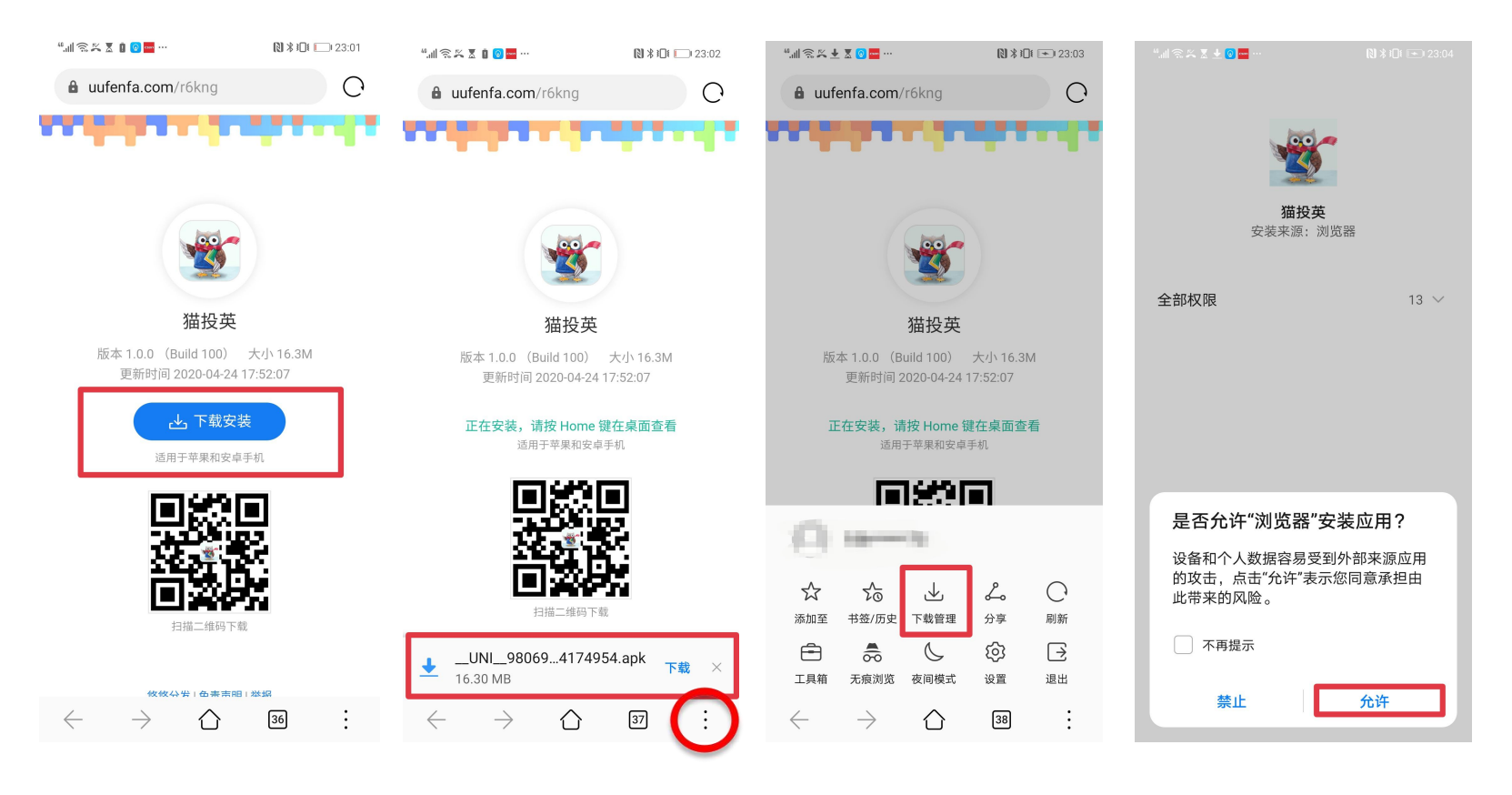

下载猫投英APP

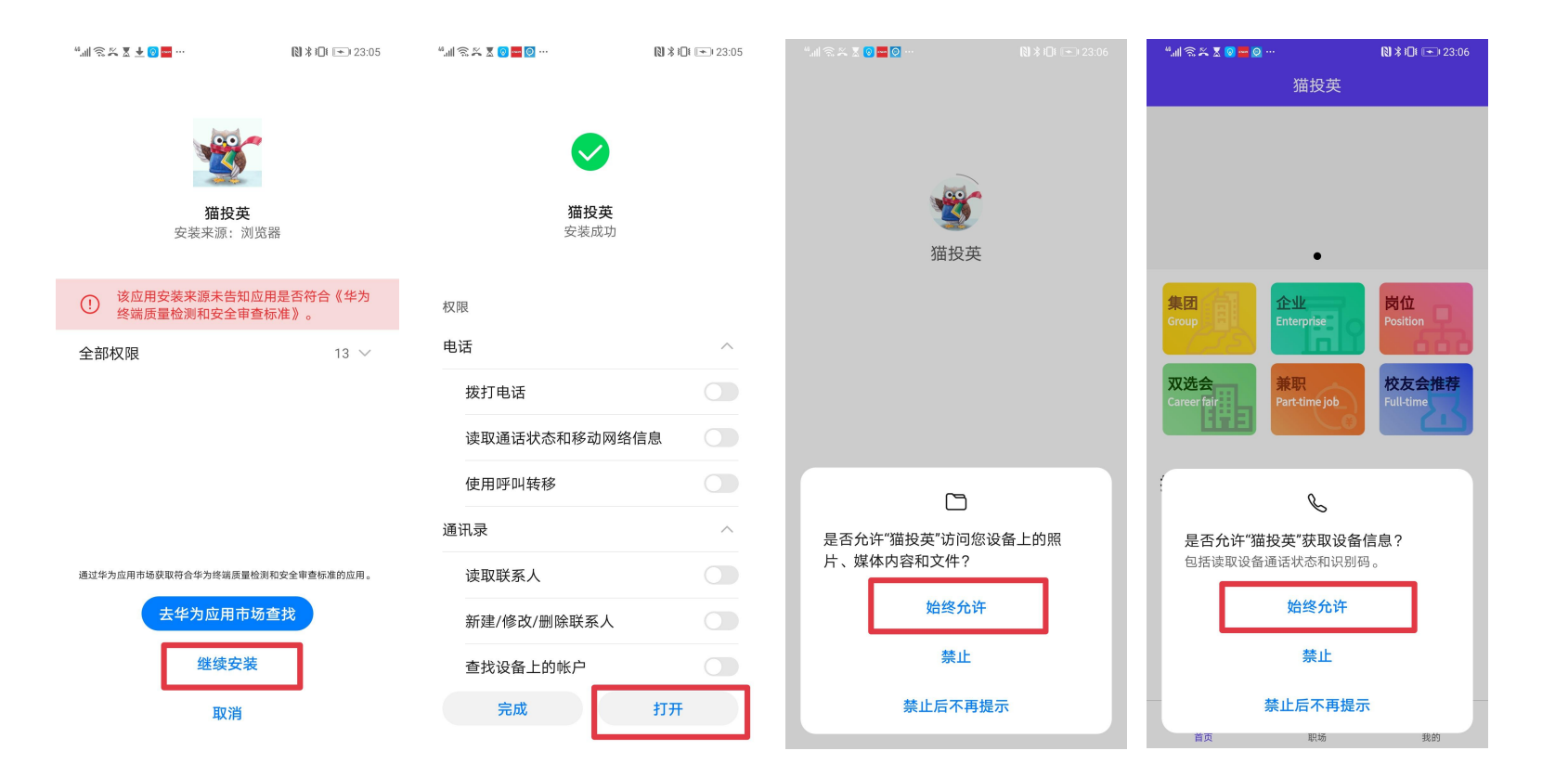

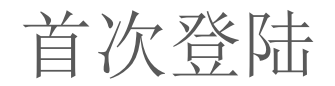

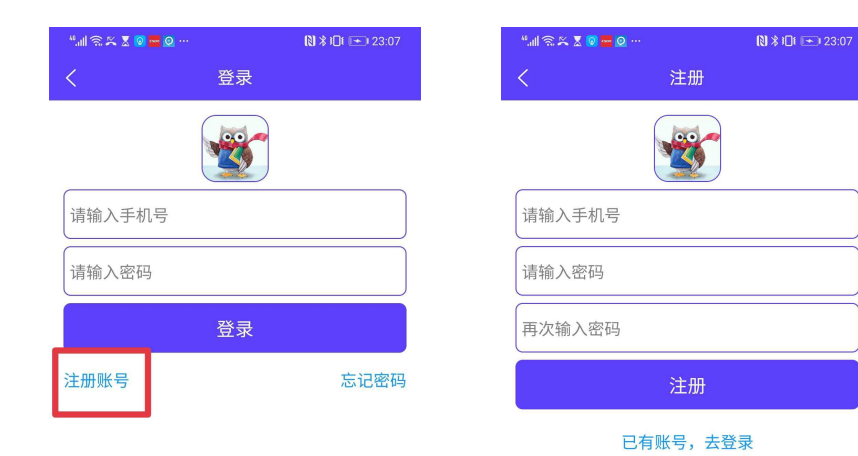

1. 首次登陆需要设置手机号和密码

2. 如之前注册过猫投英小程序,初始密码为123456

3. 如之前注册猫投英小程序未成功或者未注册的学 生,点击注册账号确保填写的手机号可以联系到本 人.

4. 如登陆上线出现问题,请联系客服

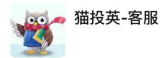

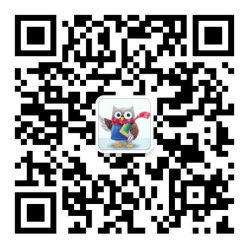

### 基础信息填写

1. 点击"+"上传学生证

2.填写毕业院校需和学生证信息保持一致,审核 通过后将无法修改

#### 3. 本次双选会 -- 年级勾选"毕业"

4. 学号需填写真实有效学号,否则将无法通过

5. 如审核未通过,则需重新填写资料提交审核, 未认证状态将无法进行正常的简历投递

| °.all 🕾 🎘 💆 🗢 🔯 …                     | 🕅 🗱 🔲 📼 € 00:07      |
|---------------------------------------|----------------------|
| く完善个人们                                | 言息                   |
| 真实姓名                                  | >                    |
| 请输入真实姓名                               |                      |
| 上传学生证                                 | 未认证 >                |
| 点击选择图片上传                              | <b>十</b><br>点击选择图片上传 |
| · · · · · · · · · · · · · · · · · · · | 上传。您最多可上传两张<br>信息页。" |
| 院校                                    | >                    |
| 请选择院校                                 |                      |
| 年级                                    | >                    |
| 毕业                                    |                      |
| 学号                                    | >                    |
| 请输入学号                                 |                      |
| 性别                                    | >                    |
| 男                                     |                      |
| 联系电话                                  | >                    |
| 1860000000                            |                      |
| 紧急联系人姓名                               | >                    |
| 请输入紧急联系人姓名                            |                      |
| 与紧急联系人的关系                             | >                    |
| 请输入与紧急联系人的关系                          |                      |
| 紧急联系人的电话                              | >                    |
| 请输入紧急联系人的电话                           |                      |

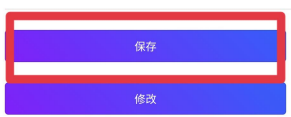

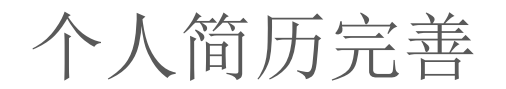

| "all 🗟 ≍ 🗕 😡                    | ۰۰۰ 💿 🗠                 | N         | ∦ ≹∏⊧ 📼 00:24 |
|---------------------------------|-------------------------|-----------|---------------|
|                                 | 我                       | 的         |               |
| <u> </u>                        |                         |           |               |
| (Relation)                      |                         |           |               |
| ■■<br>■)、简历二维                   | 码                       |           |               |
| 0                               | 0                       | 0         | 0             |
| 已投递                             | 待面试                     | 岗位关注      | 企业关注          |
| 0                               | 0                       |           |               |
| □元 简历二年<br>0<br>已投递<br>0<br>待确认 | 609<br>令面试<br>0<br>录用岗位 | 0<br>岗位关注 | 0<br>企业关注     |

| 认证信息  | 已认证 >   |
|-------|---------|
| 我的简历  | 完整度0% > |
| 证书/证件 | >       |
| 消息通知  | 1条未读 >  |
| 修改密码  | >       |
| 简历二维码 | >       |
| 联系客服  | >       |

٢

职场

ا

首页

我的

| *  ゑ≍ ೱ ⊙ ⊙ ⊽ … | N * 101 💷 00:35 |
|-----------------|-----------------|
| く 个人            | 信息              |
| 姓名              | >               |
| 10              |                 |
| 出生日期            | >               |
| 请选择出生日期         |                 |
| 性别              | >               |
| 男               |                 |
| 身高(cm)          | >               |
| 请输入身高           |                 |
| 体重 (kg)         | >               |
| 请输入体重           |                 |
| 学历              | >               |
| 请选择学历           |                 |
| 专业              | >               |
| 请选择专业           |                 |
| 联系电话            | >               |
| 1860000000      |                 |
| 电子邮箱            | >               |
| 请输入电子邮箱         |                 |
| 个人评价            | >               |
| 无               |                 |
|                 |                 |

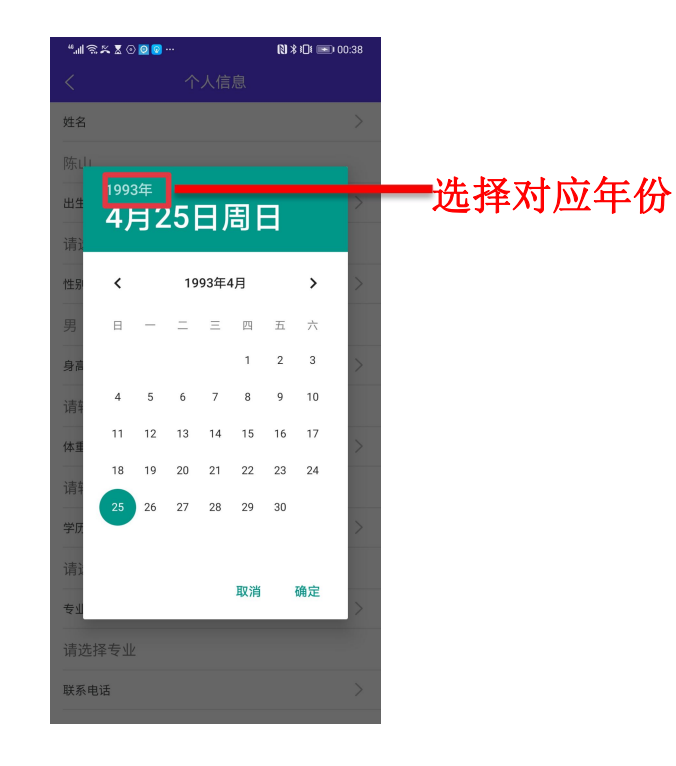

### ① 认证通过会展示"已认证"

# ② 点击头像即可进行更改图片③ 点击"我的简历"进行编辑

个人简历编辑

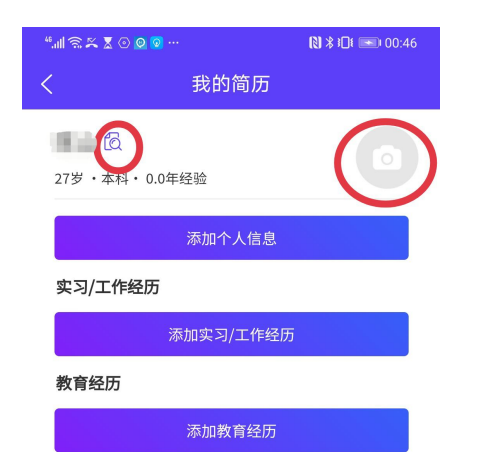

① 可编辑修改个人信息,工作经历以及教育经历

### ② 点击头像即可进行更改图片

③ 点击图标可预览/下载简历

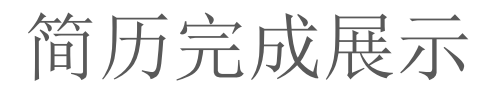

| *  ⊗ ≍ 🥹 🖴 🚾 😋 …                                    | 🔊 🛪 📖 (7:08       |
|-----------------------------------------------------|-------------------|
| く 我的简历                                              | ••• 0             |
| <b>张宇 🖻 🙆</b><br>32岁・本科・1.0年経验<br>努カエ作              |                   |
| <b>实习/工作经历</b><br>凯 <b>宾斯基</b><br>前台接待<br>内容:办理入住退房 | 2010.02-2010.08 > |
| <b>马代万豪酒店<br/>招聘专员</b><br>内容:协助招聘                   | 2012.02-2012.08 > |
| 添加                                                  | 1实习/工作经历          |
| 教育经历<br>中瑞<br>本科・酒店运营管理                             | 2008.09-2012.09 > |
| ä                                                   | 际加教育经历            |

| "! ?? ≍ 🗟 🖶 🔜 🖸 …                                                    | 🔊 🛠 📖 7:08                                                                   |
|----------------------------------------------------------------------|------------------------------------------------------------------------------|
|                                                                      |                                                                              |
| 张宇           中瑞酒店管理学#           工作年限:1.0年                            | <b>32岁 男</b><br>校 专业:人力资源管理                                                  |
| 电话: 18600532277                                                      |                                                                              |
| 邮箱: 18600532277@163.cd                                               | om                                                                           |
| 复制到浏<br>https://test.yuu<br>-api/pdf/resume<br>.yunyanit.com/ca<br>1 | <b>览器下载</b><br>nyanit.com/cat<br>??url=https://test<br>t-api/&resumeld=<br>9 |
| 取消                                                                   | 复制                                                                           |
| 职能描述:                                                                |                                                                              |
| 协助招聘                                                                 |                                                                              |
| 教育经历中瑞                                                               | 2008.09-2012.09                                                              |
| 本科·酒店运营管理                                                            |                                                                              |
| 下载                                                                   | 简历                                                                           |
|                                                                      |                                                                              |
|                                                                      |                                                                              |

く个人信息 ••• 🔘 🗿 姓名 张宇 出生日期 > 1987-09-18 性别 > 男 院校 > 中瑞酒店管理学校 学历 > 本科 专业 > 人力资源管理 联系电话 18600532277 电子邮箱 18600532277@163.com 个人评价 > 怒力工作

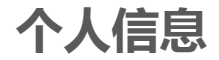

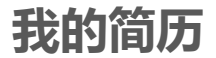

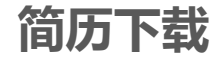

简历二维码展示

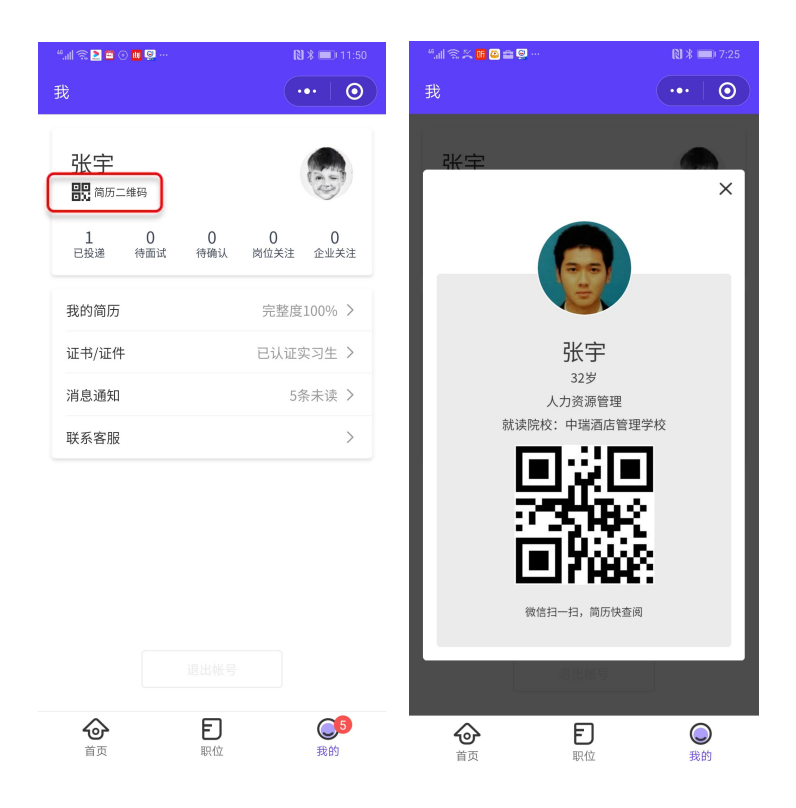

#### 点击简历二维码, 生成电子二维码简历

# \*企业在收到用户投递的简历同时也可以在双选会当天扫描用户二维码收成电子简历

## 业务流程 查看投递状态

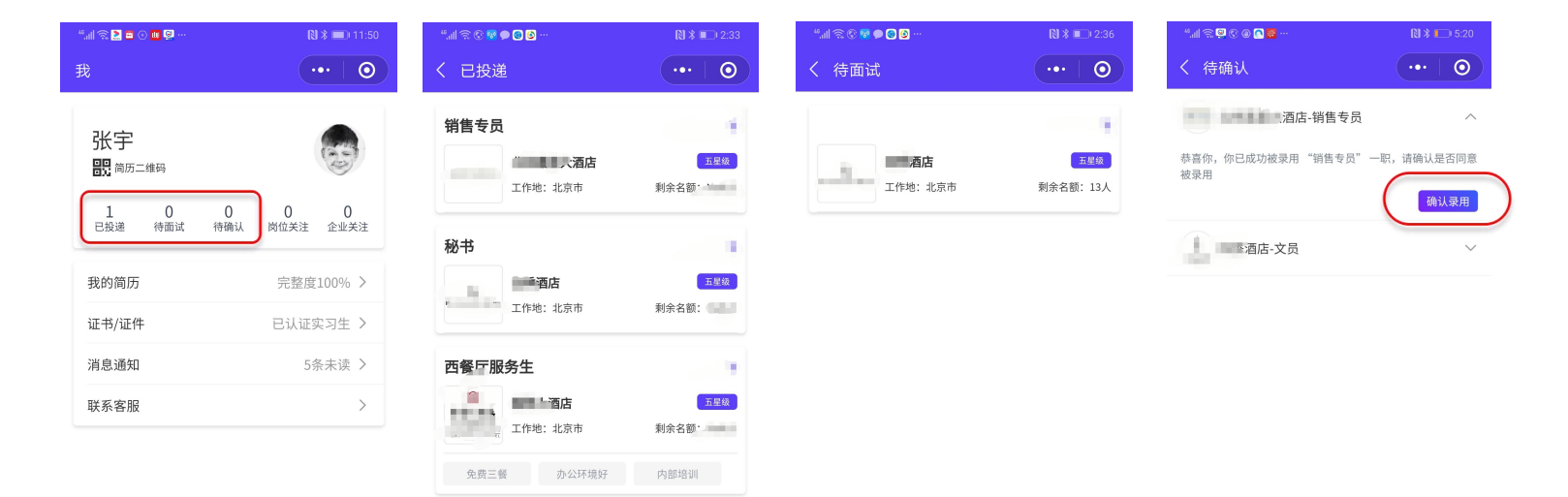

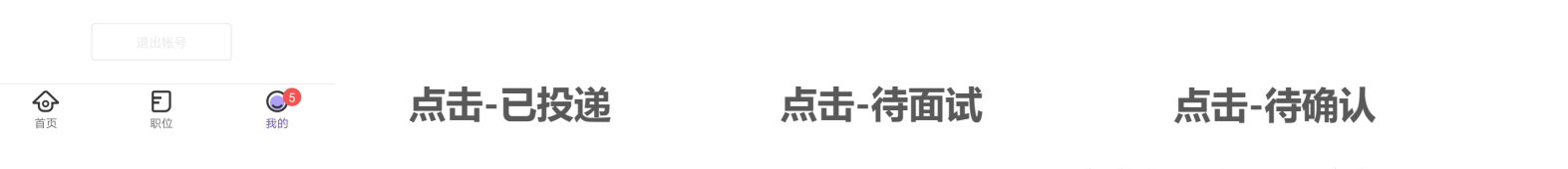

\*每个企业只能投递一个岗位,投递后不可撤回 \*用户收到企业offer以后,需要尽快确认offer \*岗位投递后不能被撤回

### 平台消息管理

| "                        | 🔊 🕷 📖 (11:50          | 11 🕄 🗭 😫 曼 🚾 …                               | 🕅 🖇 💷 7:31                                |
|--------------------------|-----------------------|----------------------------------------------|-------------------------------------------|
| 我                        | ••• 0                 | く消息通知                                        | •••   0                                   |
|                          |                       |                                              | 筛选 🔻                                      |
| 张于<br>骪 <sup>简历二维码</sup> | 6                     | ·····································        | 09.19 11:04:39<br>专员!                     |
| 1 0 0<br>已投递 待面试 待确认     | 0 0<br>岗位关注 企业关注      | (WP NEW)<br>标音您收到offer,请尽快到待预                | 09.19 10:57:30<br>新认处完成意向企业确认…            |
| 我的简历<br>证书/证件            | 完整度100% ><br>已认证实习生 > | (1977年18日<br>林喜您获得面试资格面试时间为                  | 09.18 20:56:55<br>g2019-09-20 09:15:00,面… |
| 消息通知                     | 5条未读 >                | (1894 KT)<br>(1894 KT)<br>您好,感谢您的简历投递        | 09.18 20:56:34                            |
| 联系客服                     | >                     | ·sseed 赤喜您获得面试资格面试时间为                        | 09.19 19:29:45<br>j2019-09-20 09:15:00,面… |
|                          |                       | · 地理 的 一 1 1 1 1 1 1 1 1 1 1 1 1 1 1 1 1 1 1 | 09.19 19:28:29                            |
|                          |                       | 认证成功<br>恭喜您的学生证认证成功!                         | 09.19 11:08:54                            |
|                          |                       | (人) (1) (1) (1) (1) (1) (1) (1) (1) (1) (1   | 09.18 18:28:05<br>提交相关材料                  |
|                          |                       |                                              |                                           |

6

我的

Ð

职位

 $\odot$ 首页

| tal 🗟 🖸 🌢 🛛 😽 🖓 …  | 🔃 🕸 💷 01:11                                         |
|--------------------|-----------------------------------------------------|
| 我                  | ••• 0                                               |
| 日日日<br>日日<br>前历二维码 |                                                     |
| 1 0<br>已投递 待面试     | 0         0           待确认         岗位关注         企业关注 |
| 我的简历               | 完整度100% >                                           |
| 证书/证件              | 已认证实习生 >                                            |
| 消息通知               | 4条未读 >                                              |
| 联系客服               | >                                                   |

09.19 10:57:30

09.18 20:56:55

09.19 19:29:45

09.19 19:28:29

09.19 11:08:54

09.18 18:28:05

筛选 ▼ 09.19 11:04:39 点击消息通知

- 查看认证状态 1.
- 2. 查看简历投递状态
- 查看投递成功企业的预约面试时间 3.
- 查看面试结果 4.

收到企业的offer后,应聘者需在待确 5. 认处点击确认offer,视为双方均确认企业 完成录取(由于热门岗位竞争激烈,拿到心 仪offer后请尽快确认)

### 平台消息展示

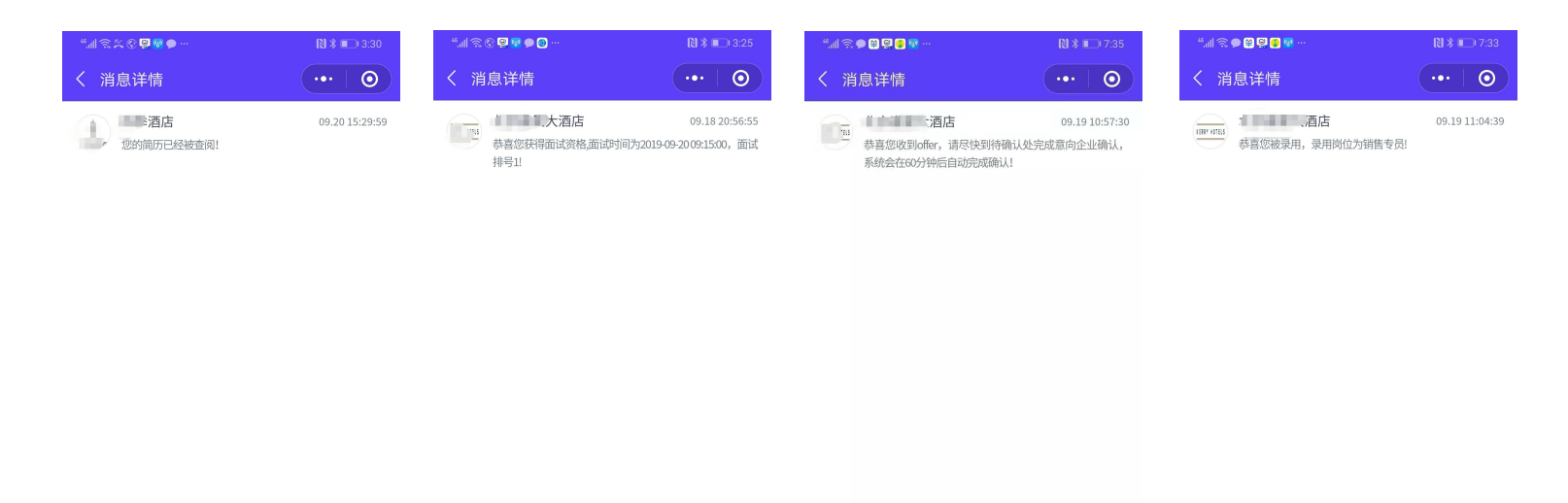

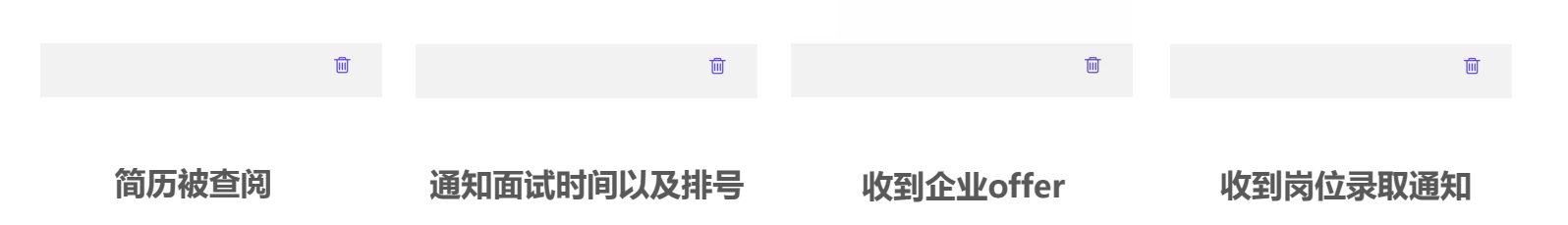

....

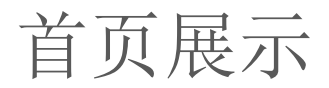

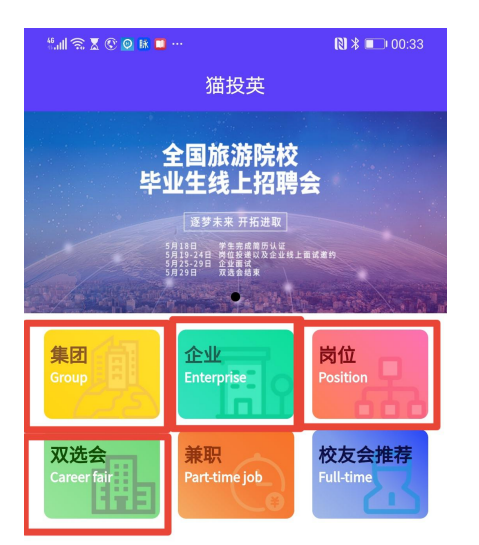

#### 推荐企业

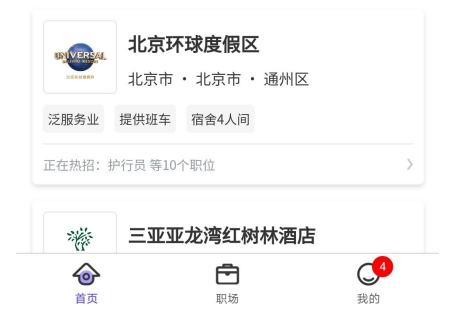

集团:展示大型连锁企业的招聘岗位

企业:按照字母顺序展示参加本次招聘会的 所有企业

岗位:按照企业类型以及发布的岗位部门展示企业的岗位

双选会:可以通过企业的地点以及岗位的特 别筛选企业岗位

....

兼职: 企业提供的兼职岗位

校友会推荐:校企合作的企业为院校毕业生 特别推荐的岗位

双选会期间兼职和校友会推荐不开放

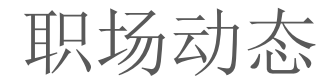

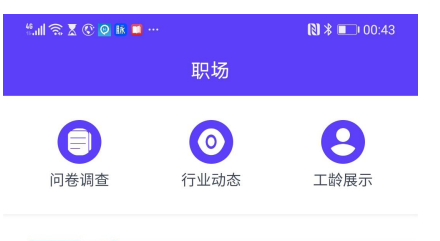

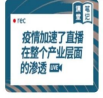

梁建章还是李佳琦,关于旅游直播带货的 几个问题

2020-04-29 23:11:20

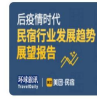

民宿人:重击之下,我该去还是留?

2020-04-29 23:03:36

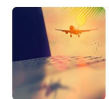

民航自救:飞机"客改货"的订单排到了3 年后

2020-04-28 17:11:52

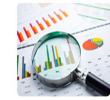

首旅如家Q1净利亏损5.26亿元,整体 RevPAR同比下降六成

2020-04-28 17:09:29

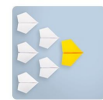

梁建章:北京需要隔离的是病毒,而不是 外地人

2020-04-28 17:06:51

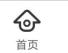

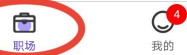

行业动态:展示行业资讯动态

问卷调查: 院校对于实习就业的情况了解

....

工龄展示:通过平台完成过实习/兼职/就业的信息都 会被系统记录认证并展示,工龄的累积以及实习就业的 丰富程度可以帮助求职者在企业端获得推荐

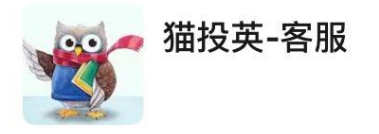

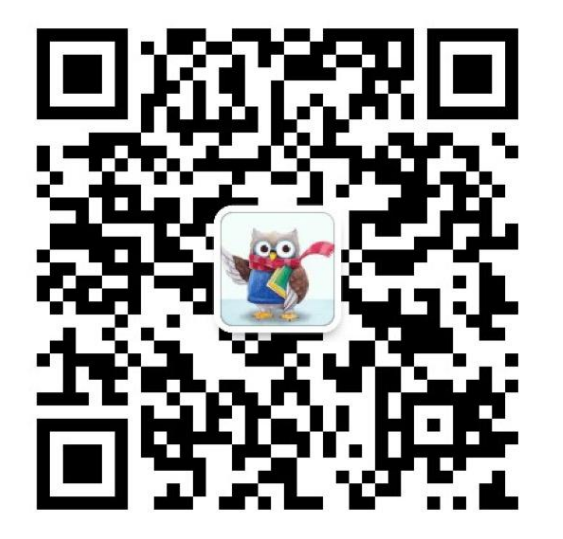

如有问题可扫描左边二维码

添加客服微信进行咨询

扫一扫上面的二维码图案,加我微信